# amasty

For more details see how the Facebook Pixel for Magento 2 works.

## **Guide for Facebook Pixel for Magento 2**

Connect your Magento store to Facebook in a split second. Gather more relevant data for the customer behavior analysis during your promo campaigns where Facebook or Instagram are involved.

- Choose the events to track
- Set up remarketing audiences
- Optimize your ads configurations
- Create lookalike audiences
- Configure custom events

When you end up will all the configurations, for the correct work of the extension, please check if it's necessary to **flush the Magento cache**.

See an overview of how **Apple's iOS 14 changes** may affect advertising with Facebook. Learn more about the Facebook Pixel configurations on the Facebook side and Events Manager in the **detailed guide by Facebook**.

#### **General Settings**

#### General

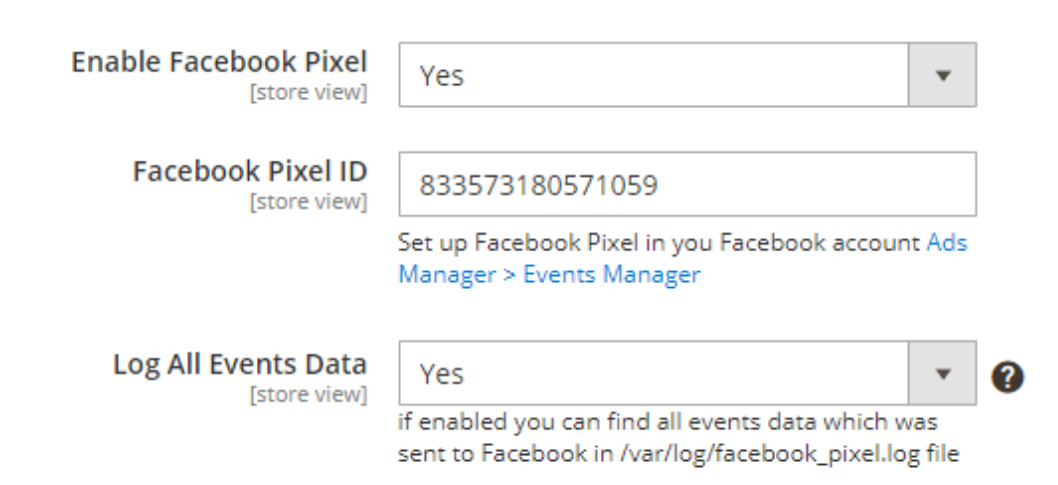

**Enable Facebook Pixel** - Select '*Yes*' to enable the extension and make all the other settings below visible.

Facebook Pixel ID - Specify your Facebook ID here.

#### To get your Facebook Pixel ID, please **follow this link** and copy the ID from here:

| 2                     | Data Sources                                            |                                                                                                    | □ John Dollowager (195437628365 ▼                                                                                                    |
|-----------------------|---------------------------------------------------------|----------------------------------------------------------------------------------------------------|----------------------------------------------------------------------------------------------------|
|                       | Search by name or ID Q                                  | □ Facebook Pixel for Magento 2 by Amasty 𝒴                                                                                                    | 🕀 Select Dates 👻 Create 👻                                                                                                    |
| <b>y</b>              | Facebook Pixel for Magento 2 by A<br>ID 833573180571059 | Overview Test Events Diagnostics History Settings                                                                                                    |                                                                                                    |
| •                     | Example     ID 463176311305418                          | All Activity No activity was received in the selected time frame. Add Events Pixel/Conversion API Aggregated Event Measurement New These are events received through Pixel and Conversions API.                                                             | <ul> <li>Active<br/>Last received 17 minutes ago</li> <li>Pixel<br/>833573180571059</li> <li>Websites<br/>No websites found</li> </ul> |
| ≥<br>2<br>2<br>2<br>0 |                                                         | Events     Issee by     Connection Method       No activity was received in the last 0 days       Visit Test Events to confirm your pixel is running correctly. You cevents using the Event Setup Tool.       Go To Test Events       Open Event Setup Tool | Total Events↓<br><br>an also add new                                                                                                   |

Then paste it to the **Facebook Pixel ID** field on the Magento backend, save the configuration and flush Magento Cache.

Log All Events Data - Set 'Yes' to log data about the events you track.

Please note that all the info that is sent to Facebook through the Facebook Pixel is logged and stored on the Magento side. If the setting 'Log All Events Data' is enabled, you can find all events data which was sent to Facebook in this file:

| <pre>/var/log/facebook</pre> | _pixel.log |
|------------------------------|------------|
|------------------------------|------------|

We recommend not to keep the 'Log All Events Data' setting enabled all the time in order to optimize the load on your disk space.

#### **Manage Events**

#### Manage Events

| Category View<br>[store view]     | Yes | • |
|-----------------------------------|-----|---|
| Product View<br>[store view]      | Yes | • |
| Initiate Checkout<br>[store view] | Yes | • |
| Purchase<br>[store view]          | Yes | • |
| Product Search<br>[store view]    | No  | • |
| Add To Cart<br>[store view]       | Yes | • |
| Add To Wishlist                   | No  | • |
| Customer Registration             | Yes | • |

In this section, you can choose for which parts of your store you'd like to track using the events. Enable the events that you need by selecting '*Yes*' from the dropdown where needed.

Here's the list of the events you can track using the extension:

- **Page View** becomes available by default as soon as the setting '*Enable Facebook Pixel*' is set to '*Yes*' and the Facebook Pixel ID is specified
- **Category View** (Magento event name) = ViewCategory (Facebook event name)
- **Product View** (Magento event name) = View Content (Facebook event name)
- **Initiate Checkout** (Magento event name) = Initiate Checkout (Facebook event name)
- **Purchase** (Magento event name) = Purchase (Facebook event name)
- **Product Search** (Magento event name) = Search (Facebook event name)
- Add To Cart (Magento event name) = Add to Cart (Facebook event name)
- Add To Wishlist (Magento event name) = Add to Wishlist (Facebook event name)
- Customer Registration (Magento event name) = Complete Registration (Facebook event name)

This is how the tracked events will look like on the side of the Facebook:

#### <u>a</u>masty

#### 2025/04/03 07:41

5/6

| Facebook Pixel for Mage                                                                                                    | nto 2 by Amasty 🖉                                                                                                    |                                                                                        | ⊞ Last 14 days ▼                                                                                                    | Create 🝷         |
|----------------------------------------------------------------------------------------------------|----------------------------------------------------------------------------------------------------|----------------------------------------------------------------------------------------|----------------------------------------------------------------------------------------------------|------------------|
| Events                                                                                                    | ▲ Used by                                                                                                    | Connection Method                                                                      | Total Events $\downarrow$                                                                                                    |                  |
| PageView     Active                                                                                                    |                                                                                                    | Browser                                                                                | 122<br>Last received 47 minutes ago                                                                                                    | ^                |
| Advanced Matching Activity<br>Set Up Mode: Automatic<br>14% of your PageView events are<br>eceiving the following hashed<br>sustomer information through your<br>Advanced Matching setup: Email.<br>Learn More<br>Parameters I<br>No event parameters were detected. Use<br>feet Events to view the parameters of an<br>ndividual event trigger.<br>ViewCategory<br>• Active<br>Add to Cart<br>• Active<br>View Content<br>• Active<br>Search<br>• Active<br>I filiate Checkout | Active<br>Last received 47 minutes ago                                                                                                    | Apr 14 Apr 17 Apr 20<br>Browser<br>Browser<br>Browser<br>Browser<br>Browser<br>Browser | Apr 23 Apr 26 Apr 28 May 1<br>Export Data Manage Event View D<br>40<br>Last received 47 minutes ago<br>34<br>Last received 47 minutes ago<br>18<br>Last received 10 hours ago<br>8<br>Last received 10 hours ago<br>5                                                      | May 4<br>retails |
| • Active                                                                                                    |                                                                                                    | Dionical                                                                               | Last received 4 days ago                                                                                                    |                  |
| Data Sources Search by name or ID Q Facebook Pixel for Magento 2 by A to 833573180571059 example                                                                                                    | Facebook Pixel for Magento 2 by Amasty 4 Overview Test Events Diagnostics History S Test Your Events                                         | ∲<br>iettings                                                                          | Dollowager                                                                                                    | (195437628365    |
| ID 463176311305418                                                                                                    | Check that your events are received correctly. Learn More Receiving activity facebook-pixel-m2/magento-demo.amasty.com and facebook-pixel-m2 | -staging.magento-demo.amasty.com   TEST20474                                           | All Browser Server 6 options selected 💌 🤿                                                                                                    | 🗲 Clear Activity |
|                                                                                                    | Events Received                                                                                                    | Received From     Isrowser      Browser      Browser                                   | Setup Method       Event ID       Time Received         Manual Setup       Today at 9:11:57 PM       Today at 9:11:57 PM         Manual Setup       Today at 9:11:55 PM       Today at 9:11:55 PM         Manual Setup       Today at 9:11:55 PM       Today at 9:11:47 PM | ~                |
|                                                                                                    | Add to Wishlist Processed ViewCategory Custom Event Processed PageView Processed                                                             | Browser<br>Browser<br>Browser                                                          | Event Setup Tool     Today at 9:11:46 PM       Manual Setup     Today at 9:11:40 PM       Manual Setup     Today at 9:11:36 PM                                                                                                    | •                |

A hint: you can use the **Facebook Pixel Helper** browser extension for easier configuration.

### amasty

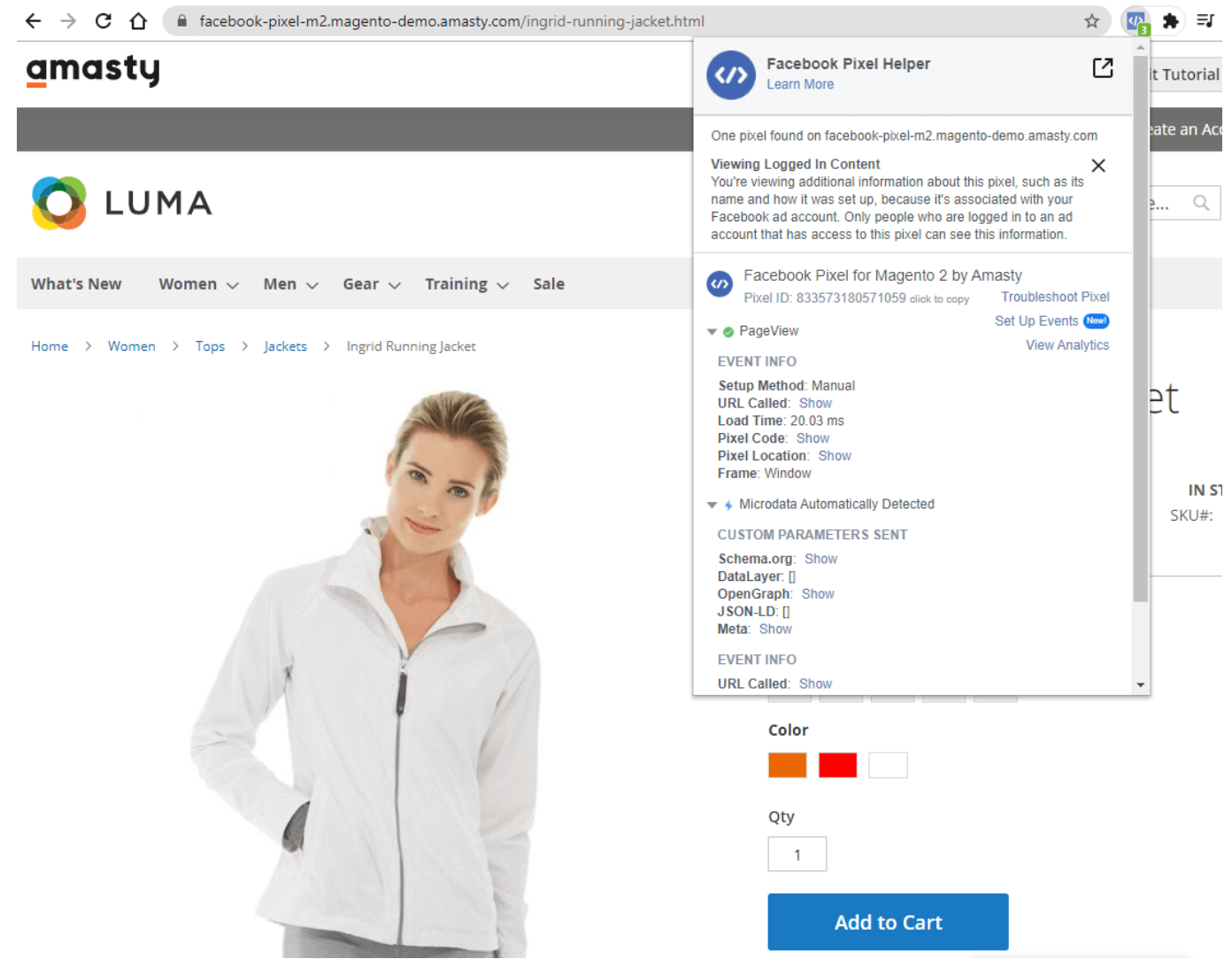

#### How to connect Magento catalog to Facebook?

Having all the catalog data imported to Facebook will help you to get more precise results from the analytics and more correct work of the Facebook Pixel events related to products. Just for that purpose, we can suggest you to use our Product Feed for Magento 2 extension to export products from Magento and then import this data into Facebook.

Find out how to install the Facebook Pixel extension for Magento 2 via Composer.

From: https://stg.amasty.net/docs/ - Amasty Extensions FAQ Permanent link: https://stg.amasty.net/docs/doku.php?id=magento\_2:facebook\_pixel Last update: 2021/05/14 12:37

#### amasty